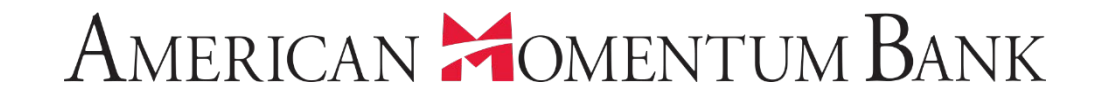

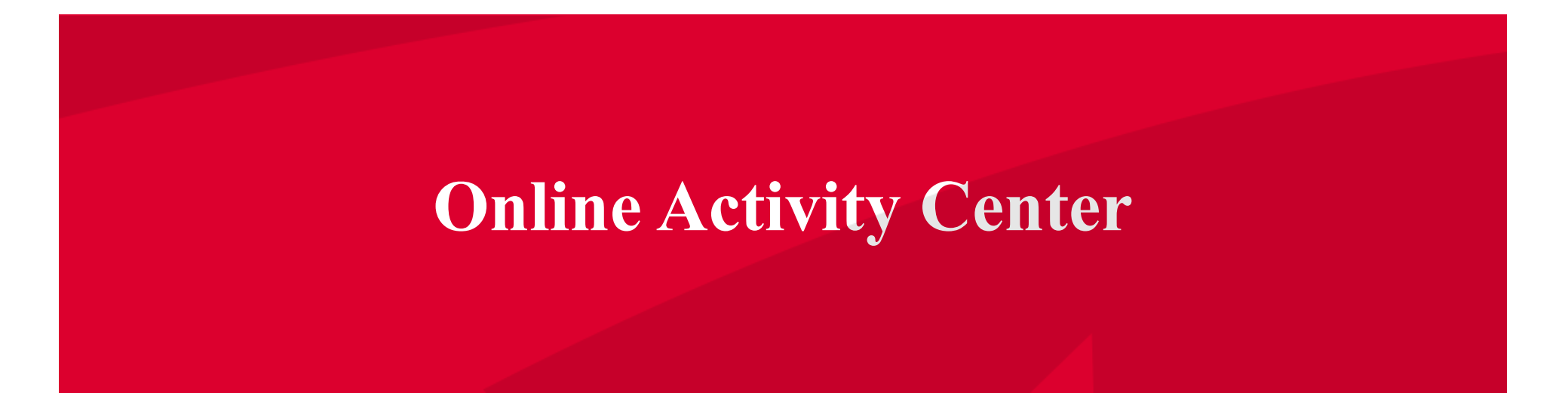

Welcome back, Jane Doe Last login 12/17/2018 at 8:25 PM

Click an account tile to view transaction history and details. Having trouble with eStatement enrollment? Select "Messages" from the menu, then "eStatements" from the dropdown menu. × Please provide us with your account number(s) for enrollment. ጨ **0** Approvals Required Home > Accounts & Ħ Payments Quick Transfer **Online Activity Center Basic Checking Basic Checking Transfer Money Now** Available Balance Available Balance \$4,196.96 \$25.35 eStatement Current Balance \$4,196,96 Current Balance \$32.04 Services 30/360 1-4 Fmly Fxd Momentum @ Work ŝ Available Balance \$36.53 Current Balance \$103,435.01 Settings \$36.53 Current Balance Available Balance \$0.00 Enj ba **Online Activity Center**  $\square^2$ Messages lists all user activity 0 Line of Credit 🖉 Locations ~ from within the Online (?) Help Banking site. Preferred RI OC-1 5% B Log Off Current Balance \$0.00 Available Balance \$25,000.00 Asset Summary ~ **Basic Checking** XXXXXX0538 98.55% Available Balance \$4,196,96 Current Balance \$4,196.96 \$4,259 Total Assets **View Transactions** 99%

javascript://

1/13

1 6

-

×

Only online banking initiated transactions are displayed. Commercial Customers: Transactions in "Draft" status will not be processed until Approved. Approvals must be made prior to the requested process date of the transaction.

|   | (ئ)<br>ه | Home                   | Online Activity                                                                                                    |                                                                                                    |
|---|----------|------------------------|----------------------------------------------------------------------------------------------------|----------------------------------------------------------------------------------------------------|
|   | ≣        | Online Activity Center | Single Transactions Recurring Transactions Mobile Deposited Checks                                                                                                    | and the second second sec |
|   | Ξ        | eStatement             |                                                                                                    |                                                                                                    |
|   |          | Services 🗸 🗸           |                                                                                                    | There are two or three                                                                                                    |
|   | ŝ        | Settings V             | Created   Status   Transaction Type   Account   Account   Ar                                                                                                    | tabs to this page; Single                                                                                                    |
|   | ⊠¹       | Messages               | 12/17/2018 Authorized Funds Transfer - Tracking ID: 12663 Momentum @ Work XXXXX1281                                                                                                    | Transactions, Recurring                                                                                                    |
|   | 0        | Locations              |                                                                                                    | Transactions and for                                                                                                    |
|   | ?        | Help                   | 12/17/2018 Authorized Funds Transfer - Tracking ID: 12661 Basic Checking XXXXX0538                                                                                                    | users with access there                                                                                                    |
|   | G        | Log Off                | Credits:                                                                                                    | is also Mobile<br>Deposited Checks.                                                                                                    |
|   |          |                        |                                                                                                    |                                                                                                    |
|   |          | Statements in which we | Russ miles have been a stand of the second stand                                                                                                    |                                                                                                    |
| 7 |          | *                      | P. T. P. T. |                                                                                                    |

1

Welcome back, Jane Doe

Only online banking initiated transactions are displayed. Commercial Customers: Transactions in "Draft" status will not be processed until Approved. Approvals must be made prior to the × requested process date of the transaction. ជា Home Online Activity 围 Payments Single Transactions **Recurring Transactions** Mobile Deposited Checks **Online Activity Center** eStatement Search transactions Services <u>ېنې</u> Settings Created -Status -Transaction Type 👻 Account -Am **Select the Single**  $\square$ Messages **Transactions tab to view** Funds Transfer - Tracking ID: 12663 Momentum @ Work XXXXX1281 12/17/2018 Authorized  $\odot$ Locations one-time online Authorized Funds Transfer - Tracking ID: 12661 Basic Checking XXXXXX0538 12/17/2018 (?)Help transactions. B Log Off Credits:

# American Homentum Bank

-

Only online banking initiated transactions are displayed. Commercial Customers: Transactions in "Draft" status will not be processed until Approved. Approvals mus requested process date of the transaction.

Life E.

| (2)<br>圓 | Home<br>Payments ~               | Online Activity                                           | Mabile Deposited Checks              | Click on any of the online transaction listed                                                                  |
|----------|----------------------------------|-----------------------------------------------------------|--------------------------------------|----------------------------------------------------------------------------------------------------|
| Ξ        | Online Activity Center           | Single Transactions Recurring Transactions                | Mobile Deposited Checks              | to view additional                                                                                             |
| Ξ        | eStatement                       |                                                           |                                      | details.                                                                                                    |
|          | Services ~                       | Search transactions                                       |                                      | Favorites 👻 🕞 🔔                                                                                                |
| ŝ        | Settings 🗸 🗸                     | Created - Status - Transaction Type -                     | Account - Ame                        | unt - ()                                                                                                    |
|          | Messages                         | 10/17/2010 Authorized Funds Transfer Tradition ID: 10002  | Momentum Q Work YYYYY1201            |                                                                                                    |
| 0        | Locations                        | 12/17/2018 Authorized Funds transfer - fracking iD: 12663 | Momentum @ Work XXXXX1281            | Toggle Decalls                                                                                                 |
| ?        | Help                             | Tracking ID: 12663                                        | Amount: \$15.00                      | Inquire                                                                                                    |
| G        | Log Off                          | Recurring ID: 2431                                        | Memo: Online Transfer                | Print Details                                                                                                  |
|          |                                  | Created By: Jane Doe                                      | To Account: Basic Checking XXXXX3438 | 201                                                                                                    |
|          |                                  | Authorized: 12/17/2018 10:27 PM                           |                                      |                                                                                                    |
|          |                                  | Authorized By: Jane Doe                                   |                                      |                                                                                                    |
|          |                                  | Will process On: 12/24/2018                               |                                      |                                                                                                    |
| 1        |                                  | 12/17/2018 Authorized Funds Transfer - Tracking ID: 12661 | Basic Checking XXXXX0538             | \$123.45 Actions -                                                                                             |
|          |                                  |                                                           | Credits: [                           | 0] <b>\$0.00</b>   Debits: [0] <b>\$0.00</b>                                                                   |
| -        | and the second day of the second |                                                           | EI' PARTIE AND A                     | the second second second second second second second second second second second second second second second s |

# American Momentum Bank

#### Welcome back, Jane Doe

**Click on the Actions** Only online banking initiated transactions are displayed. Commercial Customers: Transactions in "Draft" status will not be processed until Approved. Approvals mut requested process date of the transaction. menu to Toggle Details, 습 Home **Online** Activity Approve (not shown), 围 Payments Cancel (not shown), Single Transactions Mobile Deposited Checks **Recurring Transactions Online Activity Center** Inquire, Copy, View eStatement transactions in series or Search transactions Print details of the Services transactions. Settings Transaction Type -Created • Status -Account -Amc  $\boxtimes$ Messages Funds Transfer - Tracking ID: 12663 Momentum @ Work XXXXX1281 12/17/2018 Authorized \$15.00 0 Locations Toggle Details (?)Help Tracking ID: 12663 Amount: \$15.00 Inquire Copy Recurring ID: 2431 Memo: Online Transfer B Log Off View transactions in Created: 12/17/2018 10:27 PM From Account: Momentum @ Work XXX series To Account: Basic Checking XXXXX3438 Created By: Jane Doe Print Details Authorized: 12/17/2018 10:27 PM Authorized By: Jane Doe Will process On: 12/24/2018 \$123.45 12/17/2018 Authorized Funds Transfer - Tracking ID: 12661 Basic Checking XXXXX0538 Actions -Credits: [0] \$0.00 | Debits: [0] \$0.00

Welcome back, Jane Doe

Only online banking initiated transactions are displayed. Commercial Customers: Transactions in "Draft" status will not be processed until Approved. Approvals must be made prior to the × requested process date of the transaction. ፊ Home **Online Activity** Ħ Payments **Select the Filters icon to** Single Transactions Recurring Transactions Mobile Deposited Checks **Online Activity Center** review searchable fields. eStatement Q Search transactions ☆ Services ₹<u>Ö</u>} ā .↓. Q Settings Created By Transaction Type Status Account  $\boxtimes$ Messages All All All All  $\sim$ 0 Locations End Date Tracking ID Start Date Max Amount Min Amount Ē 聞 to MM/DD/YYYY to 0.00 MM/DD/YYYY 0.00 (?)Help Select a transaction type to select columns for display. **F** Log Off Transaction Type 👻 Status 👻 Created • Account \*\* These include Transaction type, Funds Transfer - Tracking ID: 12663 Momentum @ Work XXXXX1281 12/17/2018 Authorized Status, Account, **Originating user, Date,** Tracking ID: 12663 Amount: \$15.00 Recurring ID: 2431 Memo: Online Transfer **Transaction ID &** Created: 12/17/2018 10:27 PM From Account: Momentum @ Work XX Amount range. Created By: Jane Doe To Account: Basic Checking XXXXXX343 Authorized: 12/17/2018 10:27 PM Authorized By: Jane Doe

Welcome back, Jane Doe

×

Only online banking initiated transactions are displayed. Commercial Customers: Transactions in "Draft" status will not be processed until Approved. Approvals must be made prior to the requested process date of the transaction.

| ស៊        | Home                   | Onling Activity            |                        |                |               |                     |                        |                    |              |
|-----------|------------------------|----------------------------|------------------------|----------------|---------------|---------------------|------------------------|--------------------|--------------|
| ▦         | Payments 🗸 🗸           | Online Activity            |                        |                |               |                     |                        |                    |              |
| ≡         | Online Activity Center | Single Transactions        | Recurring T            | ransactions    | Mobile Depo   | osited Checks       |                        |                    |              |
| Ξ         | eStatement             |                            |                        |                |               |                     |                        | ☆ 🛱                | ₹d           |
|           | Services 🗸             | Transaction Type           | s                      | itatus         |               | Account             |                        | Created            | v            |
| <u>بې</u> | Cottings               | Funds Transfer             | ~                      | All            | ~             | All                 | ~                      | All                | ~            |
| 252       | Seturigs *             | Start Date                 | End Date               | Trackir        | ng ID         | Min Amount          | Max Ar                 | nount              |              |
| ⊠⁰        | Messages               | MM/DD/YYYY                 | to MM/DD/YYYY          |                |               | 0                   | .00 to                 | 0.00               |              |
| 0         | Locations              | Columns to display (max 6) |                        |                |               |                     |                        |                    |              |
| (?)       | Help                   | Created date               | 🗌 To accoun            | t              | Process d     | ate                 | From                   | account            |              |
| _         |                        | Created by                 | Status                 |                | Type / ID     |                     | 🗹 Amou                 | unt                |              |
| G         | Log Off                |                            |                        |                |               |                     |                        | Rese               | et Apply     |
|           |                        | Created 👻 Status 👻         | Transaction Type 💌     |                | Account 👻     | С                   | lick App               | ly whe             | n all        |
|           |                        | 12/17/2018 Authorized      | Funds Transfer - Tracl | king ID: 12663 | Momentum @    | work x fi           | ilter info<br>ered. Cl | ormatio<br>ick the | n is<br>down |
|           |                        | Tracking ID: 12663         |                        |                | Amount: \$15  | .00 a               | rrow to                | export             | the          |
|           |                        | Recurring ID: 2431         |                        |                | Memo: Online  | e Transfe <b>tr</b> | ansactic               | ons to a           | CSV          |
|           |                        | Created: 12/17/2018 10:27  | PM                     |                | From Accoun   | it: Mome            |                        | deheet             |              |
|           |                        | Created By: Jane Doe       |                        |                | To Account: E | Basic Cherner of    | sprea                  | usneet             | •            |
|           |                        | Authorized: 12/17/2018 10  | ):27 PM                |                |               |                     |                        |                    |              |
|           |                        | Authorized By: Jane Doe    |                        |                |               |                     |                        |                    |              |

Welcome back, Jane Doe

×

Only online banking initiated transactions are displayed. Commercial Customers: Transactions in "Draft" status will not be processed until Approved. Approvals must be made prior to the requested process date of the transaction.

| ជ  | Home                         | Online Activity             |                                  |                             |                            |
|----|------------------------------|-----------------------------|----------------------------------|-----------------------------|----------------------------|
| ▦  | Payments ~                   | Online Activity             |                                  |                             |                            |
| ≡  | Online Activity Center       | Single Transactions         | Recurring Transacti              | ons Mobile Deposited Check  | s                          |
| Ξ  | eStatement                   |                             |                                  |                             |                            |
|    | Services ~                   | Transaction Type            | Status                           | Account                     | ☆ ⊉ Q<br>ed By             |
| ŝ  | Settings V                   | Funds Transfer              |                                  |                             | New                        |
| ⊠⁰ | Messages                     | Start Date                  | End Date                         | Tracking ID NNO Sa          | ved favorites.             |
| 0  | Locations                    | Columns to display (max 6)  |                                  |                             |                            |
| ?  | Help                         | Created date                | To account                       | Process date                | From account               |
| G  | Log Off                      |                             | ✓ Status                         |                             | Reset Apply                |
|    |                              | Created 👻 Status 👻          | Transaction Type 👻               | Account 👻                   | Amount -                   |
|    |                              | 12/17/2018 Authorized       | Funds Transfer - Tracking ID: 12 | 2663 Momentum @ Work XXXXXX | Click the Eavorites icon   |
|    |                              | Tracking ID: 12663          |                                  | <b>Amount:</b> \$15.00      | then Save As New to        |
|    |                              | Recurring ID: 2431          |                                  | Memo: Online Transfer       | save the filter for future |
|    | Created: 12/17/2018 10:27 PM |                             | From Account: Momentum           | and repeated use            |                            |
|    |                              | Created By: Jane Doe        |                                  | To Account: Basic Checking  | and repeated use.          |
|    |                              | Authorized: 12/17/2018 10:2 | 27 PM                            |                             |                            |
|    |                              | Authorized By: Jane Doe     |                                  |                             |                            |

| ons are dis<br>ion.                     | Save as Fa                     | avorite                      | ×         | roved. Approvals must be made prior to the 🛛 🗙   |
|-----------------------------------------|--------------------------------|------------------------------|-----------|--------------------------------------------------|
| Onlii<br>Nickname<br>Single T Nickname  | *                              |                              |           |                                                  |
| Transact<br>Funds Transfer              | Cancel                         | Save                         | All       | Ve as New<br>No saved favorites.                 |
| Start Date                              | End Date                       | Tracking ID N                | 1in Amoun | Click Favorites, then<br>Save As New to save the |
| Columns to display (max<br>Created date | 6)<br>□ To account<br>☑ Status | 🖸 Process dat<br>🗹 Type / ID | ce        | filter for future and<br>repeated use.           |

Welcome back, Jane Doe

×

Only online banking initiated transactions are displayed. Commercial Customers: Transactions in "Draft" status will not be processed until Approved. Approvals must be made prior to the requested process date of the transaction.

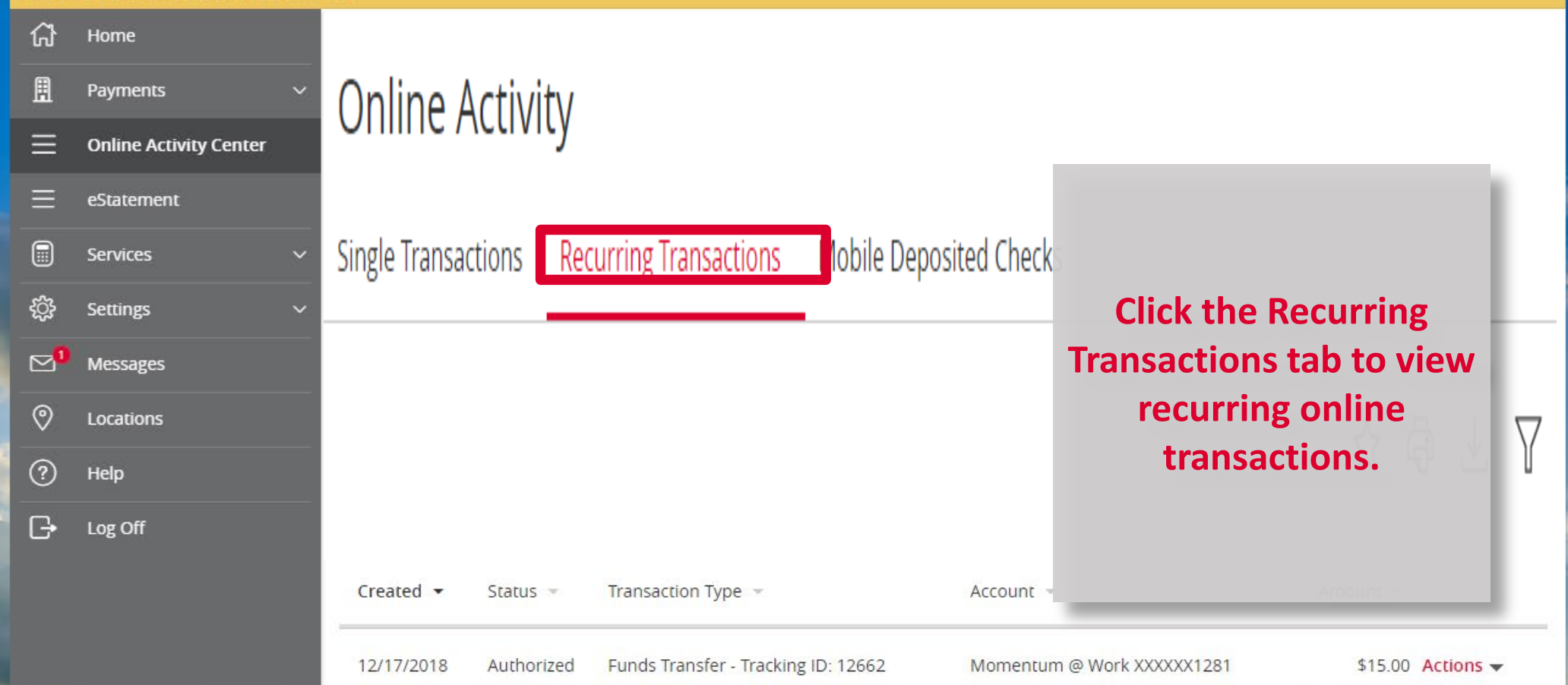

and the second second second second second second second second second second second second second second second

-

Cue

×

Only online banking initiated transactions are displayed. Commercial Customers: Transactions in "Draft" status will not be processed until Approved. Approvals must be made prior to the requested process date of the transaction.

|   | ជ    | Home                                                                                                    | Online Activity                                                    |                                                                                                    |
|---|------|----------------------------------------------------------------------------------------------------|--------------------------------------------------------------------|----------------------------------------------------------------------------------------------------|
|   | ⊞    | Payments ~                                                                                                    | Online Activity                                                    |                                                                                                    |
|   | Ξ    | Online Activity Center                                                                                                    | Single Transactions Recurring Transactions Mobile Deposited Checks | and the second second s |
|   | Ξ    | eStatement                                                                                                    |                                                                    |                                                                                                    |
|   |      | Services ~                                                                                                    | Transaction Type Time Period Min Amount Max Amount Creat           | d By                                                                                                    |
|   | ŝ    | Settings V                                                                                                    | Mobile Deposited     Any     \$0.00     to     \$0.00              | Click the Mobile                                                                                                    |
| - | ⊠¹   | Messages                                                                                                    | Status Starting Check # Ending Check #                             | Deposited Checks tab to                                                                                                    |
|   | 0    | Locations                                                                                                    |                                                                    | view any checks you                                                                                                    |
|   | ?    | Help                                                                                                    |                                                                    | have deposited via the                                                                                                    |
|   | G    | Log Off                                                                                                    |                                                                    | mobile app.                                                                                                    |
|   |      |                                                                                                    |                                                                    |                                                                                                    |
|   |      |                                                                                                    | No checks found                                                    |                                                                                                    |
| - | 9. T | of the Local Division in which the Local Division in which |                                                                    |                                                                                                    |
|   |      | and the second                                                                                                    |                                                                    |                                                                                                    |
|   |      |                                                                                                    |                                                                    | the contraction in the                                                                                                    |
|   | -    | Mineral all dates                                                                                                    |                                                                    | A CONSCIENT OF                                                                                                    |
| 7 |      | \$                                                                                                    | NE VE VIE VIE VIE VIE VIE VIE VIE VIE VIE                          | I the first and the second second                                                                                                    |

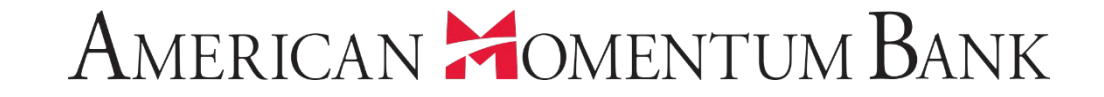

# For more information, please contact our Customer Care team at (866) 530-BANK (2265) for assistance.